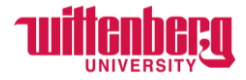

# How to Complete Timecards in Self-Service (Non-Exempt Employees)

Go to Self-Service: https://selfservice.wittenberg.edu/

## From the home page, click the **Employee** box.

# Employee

Here you can view your tax form consents, earnings statements, banking information, timecards and leave balances.

## Next, click the Time Entry box

Time Entry Here you can fill out your timecards.

#### Click into the current week:

| Time Entry                                                                 |                             |   |
|----------------------------------------------------------------------------|-----------------------------|---|
| Bi-Weekly                                                                  |                             |   |
| 02/26/2024 - 03/03/2024<br>Due by: 3/11/2024 10:00 AM<br>Total: 0.00 Hours | Human Resources Coordinator | > |
| 03/04/2024 - 03/10/2024<br>Due by: 3/11/2024 10:00 AM<br>Total: 0.00 Hours | Human Resources Coordinator | > |

**NOTE:** Payroll deadlines will always be displayed under each week next to **Due by:** 

Enter in and out times on a regular basis. Employees can manually enter the times or click in the box to view the drop-down menu. Round to the nearest fifteen-minute mark.

| 0.00 Total h                                                 | ours                                             |             |          |          |          |          | Saved Save | View Leave Balances |
|--------------------------------------------------------------|--------------------------------------------------|-------------|----------|----------|----------|----------|------------|---------------------|
| HURE-B-009 • Human Re:<br>Mrs. Carol Nickoson • Human<br>.00 | sources Coordinator<br>Resources • Wittenberg Ma | in Campus   |          |          |          |          |            |                     |
| Earn Type                                                    | Mo 2                                             | 726 Tu 2/27 | We 2/28  | Th 2/29  | Fr 3/1   | Sa 3/2   | Su 3/3     | Total               |
| Regular                                                      | 88                                               | m 00:00 AM  | 00:00 AM | 00:00 AM | 00:00 AM | 00:00 AM | 00:00 AM   | 0.0                 |
|                                                              | 7:45 AM<br>8:00 AM<br>8:15 AM                    | M 00:00 AM  | 00:00 AM | 00:00 AM | 00:00 AM | 00:00 AM | 00:00 AM   |                     |
|                                                              | 8:30 AM<br>8:45 AM<br>9:00 AM                    | +           | +        | +        | +        | +        | +          |                     |
| + Additional Time                                            | 9:15 AM<br>9:30 AM                               |             |          |          |          |          |            |                     |
| Position Total Hours:                                        | C                                                | .00 0.00    | 0.00     | 0.00     | 0.00     | 0.00     | 0.00       | 0.0                 |

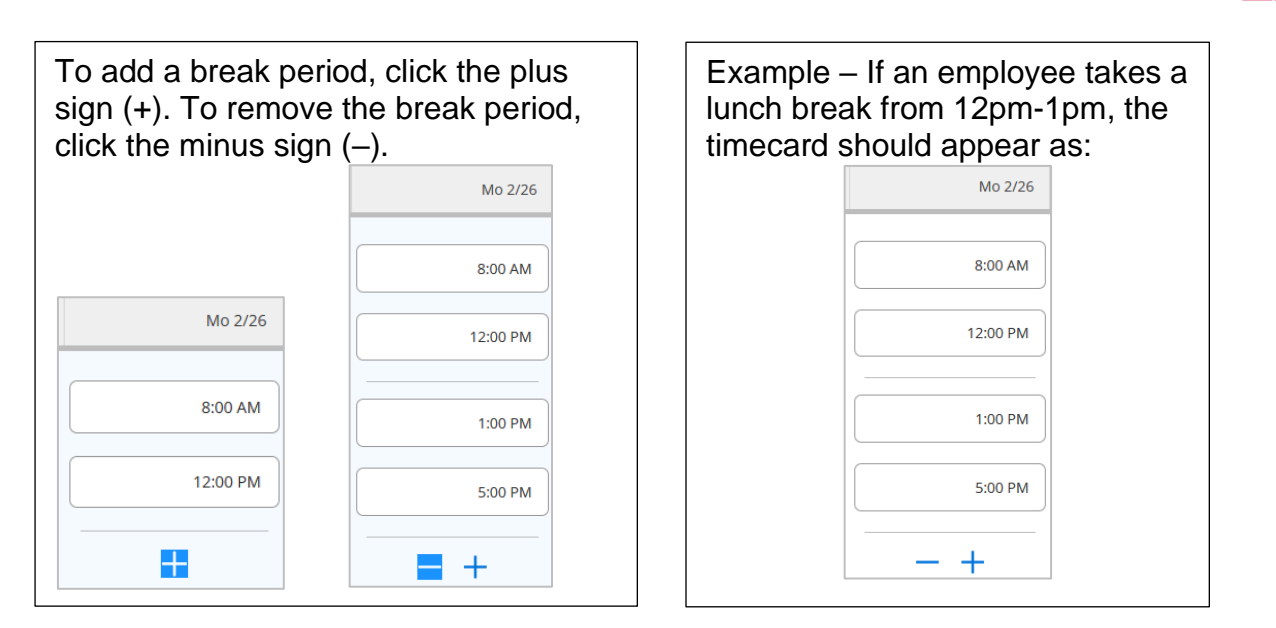

Timecards will automatically save as changes are made. Double check this by clicking Save.

| Saved just now | Save |
|----------------|------|
|                |      |

# Click the arrow to navigate to the next week:

| <                           | Week 02/26/2024 - 03/03/2024<br>40.00 Total hours Saved at 9:38 AM Save View Leave Balances |                                                    |          |          |          |          |          |          |       |
|-----------------------------|---------------------------------------------------------------------------------------------|----------------------------------------------------|----------|----------|----------|----------|----------|----------|-------|
| HUR<br>Mrs.<br><b>40.00</b> | RE-B-009 • Human Reso<br>Carol Nickoson • Human Re<br>0                                     | urces Coordinator<br>Isources • Wittenberg Main Ca | mpus     |          |          |          |          |          | ^     |
| Earn                        | туре                                                                                        | Mo 2/26                                            | Tu 2/27  | We 2/28  | Th 2/29  | Fr 3/1   | Sa 3/2   | Su 3/3   | Total |
| Reg                         | gular                                                                                       | 8:00 AM                                            | 8:00 AM  | 10:00 AM | 7:30 AM  | 8:00 AM  | 00:00 AM | 00:00 AM | 40.00 |
|                             |                                                                                             | 12:00 PM                                           | 12:00 PM | 7:00 PM  | 11:00 AM | 12:00 PM | 00:00 AM | 00:00 AM |       |
|                             |                                                                                             | 1:00 PM                                            | 12:30 PM | +        | 12:00 PM | 1:00 PM  | +        | +        |       |
|                             |                                                                                             | 5:00 PM                                            | 4:00 PM  |          | 5:00 PM  | 4:00 PM  |          |          |       |
|                             |                                                                                             | - +                                                | - +      |          | - +      | - +      |          |          |       |

**NOTE:** Students – During the academic year, students may only work up to 18 hours per week (Mon-Sun). During the summer, students may work up to 37.5 hours per week (Mon-Sun). Staff – Overtime hours must be approved by supervisors prior to working over 40 hours (Mon-Sun).

Time must be entered accurately and timecards must be submitted before the payroll deadline. Altering, falsifying, tampering with time records, and/or recording time for another employee may result in disciplinary action, up to and including termination of employment without limiting the university's right of reimbursement. View the applicable employment manual (students – Student Employment Policies, staff – Employee Manual) for full policies. If employees have worked shifts in a previous pay period and have not been paid yet, view the instructions on How to Submit Time from Previous Pay Periods on the <u>Payroll webpage</u>.

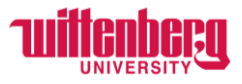

To add a comment for your supervisor to view, click **Comments**, type a comment, and click **Send**. Employees cannot delete comments after they have been sent. Click **Close** to return to the timecard.

| Comments | Comments Human Resources Coordinator                                                                                                    | × |
|----------|----------------------------------------------------------------------------------------------------|---|
|          | Ms. Rebecka M. Schlake 3/4/2024 9:51 AM<br>Do not enter time from previous pay periods here. Follow the "How to Submit Time from<br>Previous Pay Periods" instructions posted on the payroll webpage. | ~ |
|          | Enter comments to remind your supervisor any inconsistent hours worked such as, "I was sick Monday-Wednesday", "I picked up a shift from 4pm-8pm on Thursday", etc.                                   |   |
|          | Send                                                                                                    |   |
|          | Close                                                                                                    |   |

Student employees do not receive leave time. All non-exempt employees who receive leave time should view the instructions for **How to Report Leave on a Timecard**.

Once all in/out time has been entered for each week, employees must click **Submit for Approval** to sign off on their timecard. **Even if the employee worked zero hours during one week, they should still click Submit for Approval for that week.** 

**Best practice:** Submit timecards after the last shift each week in the pay period. Supervisors will receive an email for each week the employee has submitted.

| Week 03/04/2024 - 03/<br>38.50 Total hour                            | /10/2024                                         |                         |            |             |           | Saved      | just now Save           | View Leave Balance |
|----------------------------------------------------------------------|--------------------------------------------------|-------------------------|------------|-------------|-----------|------------|-------------------------|--------------------|
| URE-B-009 • Human Resour<br>Irs. Carol Nickoson • Human Reso<br>8.50 | rces Coordinator<br>ources • Wittenberg Main Cam | ipus                    |            |             |           |            |                         |                    |
| arn Type                                                             | Mo 3/4                                           | Tu 3/5                  | We 3/6     | Th 3/7      | Fr 3/8    | Sa 3/9     | Su 3/10                 | Total              |
| tegular                                                              | 8:00 AM                                          | 8:00 AM                 | 9:30 AM    | 7:00 AM     | 7:45 AM   | 00:00 AM   | 00:00 AM                | 3                  |
|                                                                      | 12:00 PM                                         | 5:00 PM                 | 1:45 PM    | 10:30 AM    | 2:15 PM   | 00:00 AM   | 00:00 AM                |                    |
|                                                                      | 2:00 PM                                          | +                       | 2:30 PM    | 6:00 PM     | 3:30 PM   | +          | +                       |                    |
| (                                                                    | 5:00 PM                                          |                         | 6:15 PM    | 9:00 PM     | 5:00 PM   |            |                         |                    |
|                                                                      | - +                                              |                         | - +        | - +         | - +       |            |                         |                    |
| + Additional Time                                                    |                                                  |                         |            |             |           |            |                         |                    |
| osition Total Hours:                                                 | 7.00                                             | 9.00                    | 8.00       | 6.50        | 8.00      | 0.00       | 0.00                    | 3                  |
| Comments Su                                                          | bmit for Approval                                |                         |            |             |           |            |                         |                    |
| ce the emp                                                           | loyee click                                      | ks <mark>Submi</mark> t | t for Appr | oval, the t | imecard w | ill appear | as <mark>Submi</mark> t | tted.              |
| _                                                                    |                                                  |                         |            |             |           |            |                         |                    |

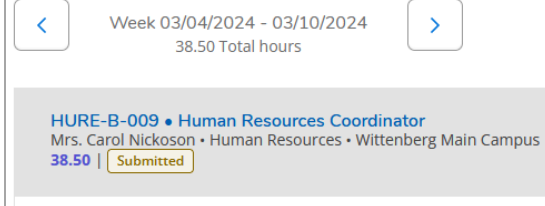

If you have multiple positions, follow the same instructions above for each timecard.

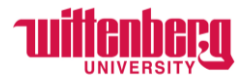

# **CHANGES TO TIMECARDS:**

## Before the payroll deadline has passed:

Employees can unsubmit their timecard and make the changes needed by clicking **Return to Timecard to Edit**. Once the changes are made, the employee should **Submit for Approval**.

| Earn Type                        | Mo 3/4      | Tu 3/5    | We 3/6   | Th 3/7    | Fr 3/8      | Sa 3/9      | Su 3/10  | Total |  |
|----------------------------------|-------------|-----------|----------|-----------|-------------|-------------|----------|-------|--|
| Regular                          |             |           |          |           |             |             |          |       |  |
|                                  | 8:00 AM     | 8:00 AM   | 9:30 AM  | 7:00 AM   | 7:45 AM     | 00:00 AM    | 00:00 AM | 38.50 |  |
|                                  | 12:00 PM    | 5:00 PM   | 1:45 PM  | 10:30 AM  | 2:15 PM     | 00:00 AM    | 00:00 AM |       |  |
|                                  | 2:00 PM     | +         | 2:30 PM  | 6:00 PM   | 3:30 PM     | +           | +        |       |  |
|                                  | 5:00 PM     |           | 6:15 PM  | 9:00 PM   | 5:00 PM     |             |          |       |  |
|                                  | +           |           | +        | +         | +           |             |          |       |  |
| Position Total Hours:            | 7.00        | 9.00      | 8.00     | 6.50      | 8.00        | 0.00        | 0.00     | 38.50 |  |
| Comments Return Timecard to Edit |             |           |          |           |             |             |          |       |  |
| Once all edits                   | s have beer | made, the | employee | must Subr | nit for App | roval again | า.       |       |  |
|                                  |             |           |          |           |             |             |          |       |  |

| Week 03/04/2024 - 03/10/2024     Saved at 10:17 AM     Saved at 10:17 AM     Saved at 10:17 AM |                                                      |         |         |          |          |          |          |       |
|------------------------------------------------------------------------------------------------|------------------------------------------------------|---------|---------|----------|----------|----------|----------|-------|
| HURE-B-009 • Human Resc<br>Mrs. Carol Nickoson • Human R<br>30.50   Unsubmitted                | ources Coordinator<br>esources • Wittenberg Main Car | mpus    |         |          |          |          |          | ^     |
| Earn Type                                                                                      | Mo 3/4                                               | Tu 3/5  | We 3/6  | Th 3/7   | Fr 3/8   | Sa 3/9   | Su 3/10  | Total |
| Regular                                                                                        | 8:00 AM                                              | 8:00 AM | 9:30 AM | 7:00 AM  | 00:00 AM | 00:00 AM | 00:00 AM | 30.50 |
|                                                                                                | 12:00 PM                                             | 5:00 PM | 1:45 PM | 10:30 AM | 00:00 AM | 00:00 AM | 00:00 AM |       |
|                                                                                                | 2:00 PM                                              | +       | 2:30 PM | 6:00 PM  | +        | +        | +        |       |
|                                                                                                | 5:00 PM                                              |         | 6:15 PM | 9:00 PM  |          |          |          |       |
|                                                                                                | - +                                                  |         | - +     | - +      |          |          |          |       |
| + Additional Time                                                                              | )                                                    |         |         |          |          |          |          |       |
| Position Total Hours:                                                                          | 7.00                                                 | 9.00    | 8.00    | 6.50     | 0.00     | 0.00     | 0.00     | 30.50 |
| Comments                                                                                       | Submit for Approval                                  |         |         |          |          |          |          |       |

Click **All Time Sheets** to confirm both weeks were **Submitted**. Once your supervisor approves, both weeks will appear as **Approved**.

| 02/26/2024 - 03/03/2024<br>Due by: 3/11/2024 10:00 AM<br>Total: 40.00 Hours | Submitted | Human Resources Coordinator | > |
|-----------------------------------------------------------------------------|-----------|-----------------------------|---|
| 03/04/2024 - 03/10/2024<br>Due by: 3/11/2024 10:00 AM<br>Total: 30.50 Hours | Submitted | Human Resources Coordinator | > |

# After the payroll deadline has passed:

Email <u>payroll@wittenberg.edu</u> with the changes needed. This change will not go into effect until the following pay period. For any hours that were not paid, follow the instructions for **How to Submit Time from Previous Pay Periods** on the <u>Payroll webpage</u>.